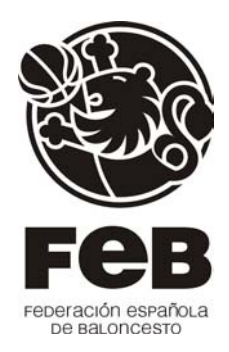

## Novedades de la versión 1.15 de IntraFeB

- 1. Existe una nueva pestaña "Secretaría" en la que están disponibles todas las etiquetas antes dispersas por diferentes áreas. Según el perfil de acceso a IntraFeB, el área de Secretaría mostrará unas u otras:
  - Accediendo como Competiciones tendremos acceso a las etiquetas de equipos y clubes.
  - Accediendo como Árbitros tendremos acceso a las etiquetas de árbitros e informadores.
  - Accediendo como **Entrenadores** tendremos acceso a las etiquetas de los alumnos y profesores de los cursos.

Para la impresión de estas etiquetas será necesario un formato APLI. Ref. 01794 (105 x 35 mm).

- 2. Apertura de nuevas áreas para el funcionamiento de las Federaciones Autonómicas:
  - Administración, desde la cual cada Federación Autonómica podrá visualizar sus datos y modificar su firma y logo. Si observa que cualquier otro dato no es correcto deberá ponerse en contacto con FEB, que procederá a su corrección
  - **Contabilidad**, desde ella se podrán ver los apuntes que IntraFeB puede llegar a exportar a la aplicación de contabilidad propia de cada Federación, siempre que las categorías tengan definidos sus costes. El manual está ya disponible en el Centro de Información.
  - Selecciones, posibilitando la creación de Selecciones autonómicas y el seguimiento de jugadores. Para cada Selección se podrá generar actividades (concentraciones y torneos) y llevar un control de resultados y estadísticas tanto a nivel de Equipo como a nivel de Jugador. Mediante los informes que incorpora podrá visualizar el Programa deportivo anual definido para una o todas sus Selecciones. El manual completo está ya disponible en el Centro de Información.

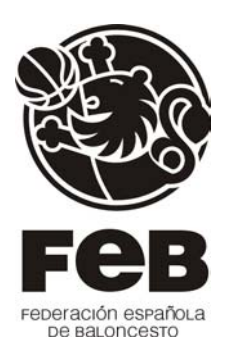

 Entrenadores, con la gestión de Cursos Académicos y No Académicos, permitiendo el diálogo entre FEB y Federaciones Autonómicas para la aprobación de Cursos, la introducción de Alumnos y sus Calificaciones y la aprobación de éstas por parte de FEB. A nivel de Entrenador permitirá la Consulta del nivel académico de cualquier técnico. Esta área estará visible en los próximos días. El manual completo está ya disponible en el Centro de Información.

Las claves de acceso a estas nuevas áreas se recibirán por correo ordinario, dirigido a los Presidentes, en cada una de las sedes de las Federaciones Autonómicas participantes.

- 3. Se presenta para FEB la gestión de sus **Categorías**, lo que permitirá relacionar las Competiciones generadas desde cualquier ámbito con estas Categorías. En la creación de nuevas Categorías, se pedirá la introducción de la Categoría FEB asociada a la nueva Competición a crear.
- **4.** Nuevos informes de Equipos y Licencias por Comunidades (para FEB) y por Provincias (para FEB y Federaciones Autonómicas). Permite desglosar por Masculino y Femenino.
- 5. Las reglas de puntuación de las Competiciones se definirán a nivel de fase en vez de categoría, como hasta ahora. Esto permitirá mucha mayor flexibilidad para Competiciones donde pueda ser necesario mantener puntuaciones distintas dentro de la misma Competición. Inicialmente se sigue manteniendo la presentación de estos valores de puntuación dentro de las reglas de Categoría pero sin validez. En breve se eliminará esta presentación.
- 6. También disponemos ya de una gestión de bases de calendarios para liga regular, que enlaza con la creación de calendarios automáticos, de forma que el usuario puede decidir el orden de los equipos, el número de vueltas, el orden del "Descansa/s" dentro del calendario, etc.

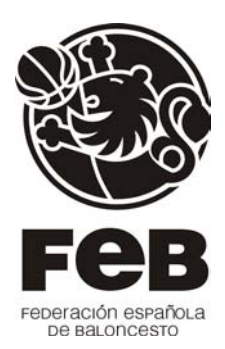

- 7. En la asignación de Equipos a Grupos con Calendario regular o de Play Off se permite incluir tantos 'Descansa' como sea necesario, permitiendo posteriormente su ordenación de cara a la generación del Calendario, según corresponda en el sorteo.
- 8. Otra gran novedad es la inclusión de los **PlayOff** en el área de Competiciones, Árbitros y de Estadísticas. Para esto se ha incluido:

## ÁREA DE COMPETICIONES

- Gestión de bases de calendario de PlayOff, donde se podrán definir todas las bases para luego utilizarlas en la creación de los diferentes PlayOff. Las bases definidas por la FEB estarán disponibles para cualquier Federación Autonómica, pudiendo éstas crear sus propias bases.
- Para crear un PlayOff, tendremos que crearnos una fase de Play-Off, las eliminatorias necesarias y asignar los equipos. Una vez hecho esto, podremos crear nuestro calendario de PlayOff.
- En la creación de las Fases, se exige la introducción de un Alias de la fase (2 caracteres). Este campo define el agrupamiento que se realiza con las Estadísticas para su presentación. En un caso normal, será posible definir una Fase regular con el alias 'LR' y un Play Off con el alias 'PO', presentándose las Estadísticas tanto de Equipo como de Componentes con ese mismo desglose. Si quisiéramos unificar las mismas, sólo tendríamos que unificar el alias de ambas fases.
- La creación de Grupos o Eliminatorias, permite generar desde 1/16 Final hasta la final del torneo.
- Para cada Eliminatoria que se crea, permite definir los enfrentamientos en las modalidades de PlayOff (serie de partidos), Doble partido o Partido único. La relevancia de este dato viene por la presentación posterior que se realiza del cuadro de emparejamientos, así como el que permita introducir resultados de empate (Doble partido) o no (PlayOff, Partido único)
- En la asignación de Equipos a una fase de PlayOff presenta inicialmente todos los Equipos inscritos en la categoría. Para eliminatorias posteriores, sólo se presentarán los que hubieran participado en la anterior.

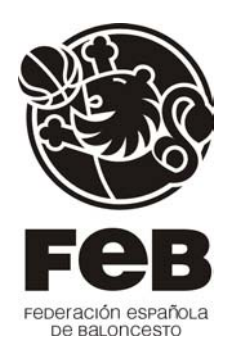

## ÁREA DE ÁRBITROS

- Tendrá que definir si la fase es a priori o a posteriori.
- Procederá a designar de igual forma que hasta ahora.
- Si un partido pasa a ser 'no disputable' (por ejemplo en un PlayOff a 5 encuentros y un equipo gana 3-0, los dos últimos partidos pasarían a ser 'no disputables'), seguirá apareciendo en esta área si:
  - o Tiene árbitro/s designados
  - Los árbitros designados tienen la nota de gastos abierta y/o los derechos arbitrales generados.
  - El partido tiene los derechos de comité generados.
- El informe de provisional de la jornada (al igual que el de partidos de la jornada del área de Competiciones) mostrará el campo Comisario. Este será designado como un Informador.

## ÁREA DE ESTADÍSTICAS

- En la parte de estadísticas, podremos ver que el diseño del informe de resultados y clasificaciones se ha adecuado a los Play-Off, y no aparecen la clasificación, sino los cruces. Se presenta el resultado de una serie como marcador del encuentro en el caso de Doble partido o Partido único, y como resultado del PlayOff si es una competición de este tipo.
- La presentación de las Estadísticas podrá ser desglosada por Fases tanto a nivel de Equipo como de Jugador.
- La presentación de Rankings de los PlayOff será por jornada como hasta ahora. Las estadísticas acumuladas y los topes serán a nivel de PlayOff (fase completa).
- Desde cada eliminatoria se puede acceder a través del enlace de "Crónica de serie", al detalle de la serie elegida, pues se posiciona directamente en el comienzo de esta.
- Además, si llegado el momento existe partidos 'no disputables', estos directamente no aparecen.

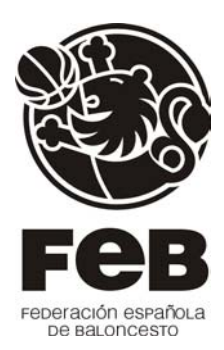

- 9. El informe de resultados y clasificación se muestra de manera diferente según estemos en Play-Off o Liga Regular; además ya incluye la siguiente jornada a la elegida.
- 10. En el área de Selecciones, se ha incluido los iconos correspondientes para poder acceder desde la página de Componentes de una Actividad hacia la edición de los datos de un Jugador y a ver sus datos técnicos e informes que pudiera tener.
- 11. Se ha mejorado la presentación de la gestión de Entrenadores en la información que se presenta de Niveles académicos y Cursos realizados por un Entrenador, así como su Trayectoria.
- 12. En esta página de Niveles y Cursos se ha cambiado la gestión para permitir un fácil mantenimiento de la información que allí se presenta.